# RV315W VPN路由器上的頻寬控制配置

## 目標

頻寬控制是一個過程,在此過程中,流量被排定優先順序,以便為所選網路提供更好的服務。 流量和最大資料速度可根據網路需求加以限制。

本文檔旨在向您展示如何管理RV315W路由器的頻寬。

#### 適用的裝置

·RV315W

#### 軟體版本

•1.01.03

### 頻寬管理配置

步驟1.登入到Web配置實用程式並選擇QoS > Bandwidth Control。將開啟Bandwidth Management頁面:

| Bandwidth Mana | gement                     |      |          |  |
|----------------|----------------------------|------|----------|--|
| Interface      | EnableDirection Rate Limit |      | Action   |  |
| WANO           | Upstream 1000000 Kbps      |      | <b>P</b> |  |
| WAN1           | Upstream 1000000 Kbps      |      | <b>P</b> |  |
| USB_3G         | Upstream 2000 Kbps         |      |          |  |
|                |                            | Save | Cancel   |  |

步驟2.在步驟1的「操作」(Action)列下,按一下所需介面的Envelope圖示以編輯介面隊列設定。隊列表示等待傳輸的一系列資料包。

| Bandwidth Manageme       | nt       |             |         |        |      |        |  |  |  |
|--------------------------|----------|-------------|---------|--------|------|--------|--|--|--|
| Interface:               | WANO     |             |         |        |      |        |  |  |  |
| Direction:               | O Upst   | ream        |         |        |      |        |  |  |  |
| Rate Limit:              | 5120     | kbps (64-10 | (00000) |        |      |        |  |  |  |
|                          |          |             |         |        |      |        |  |  |  |
| Interface Queue Settings |          |             |         |        |      |        |  |  |  |
| Queue Name               | Guarante | eed Rate    | Maximun | n Rate |      |        |  |  |  |
| Strict Priority Queue:   | 128      | Kbps        | 3584    | Kbps   |      |        |  |  |  |
| Queue 1:                 | 1997     | Kbps        | 5120    | Kbps   |      |        |  |  |  |
| Queue 2:                 | 1498     | Kbps        | 5120    | Kbps   |      |        |  |  |  |
| Queue 3:                 | 998      | Kbps        | 5120    | Kbps   |      |        |  |  |  |
| Queue 4:                 | 499      | Kbps        | 5120    | Kbps   |      |        |  |  |  |
| Queue 5:                 | 0        | Kbps        | 5120    | Kbps   |      |        |  |  |  |
| Queue 6:                 | 0        | Kbps        | 5120    | Kbps   |      |        |  |  |  |
| Queue 7:                 | 0        | Kbps        | 5120    | Kbps   |      |        |  |  |  |
| Queue 8:                 | 0        | Kbps        | 5120    | Kbps   |      |        |  |  |  |
| Queue 9:                 | 0        | Kbps        | 5120    | Kbps   |      |        |  |  |  |
| Queue 10:                | 0        | Kbps        | 5120    | Kbps   |      |        |  |  |  |
|                          |          |             |         |        |      |        |  |  |  |
|                          |          |             |         |        |      |        |  |  |  |
|                          |          |             |         |        | Save | Cancel |  |  |  |
|                          |          |             |         |        |      |        |  |  |  |

步驟3.在「*Rate Limit*」欄位中,輸入速率限制(kbps)。這是您的Internet服務提供商提供的最 大上行頻寬。 **附註:**一旦輸入速率限制,裝置就會設定預設保證速率,裝置會自動將速率限制輸入為最大速 率。

步驟4.在*Strict Priority* Queue欄位中*輸入保*證速率。這是分配給延遲敏感流量(如語音和網際 網路遊戲)的頻寬。在此欄位中輸入的頻寬越高,延遲越短。

步驟5.在選定介面上使用的每個隊列中輸入保證速率。此欄位為每個隊列分配頻寬速度。當網路流量高時,保證速率將分配給該隊列。當網路流量較低時,會利用高頻寬速度(可能達到最大速率)。

步驟6.按一下Save以應用設定。

| Bandwidth Manag | jement                     |                                                                                                    |
|-----------------|----------------------------|----------------------------------------------------------------------------------------------------|
| Interface       | EnableDirection Rate Limit | Action                                                                                                    |
| WANO            | Upstream 5120 Kbps         | real and the second second sec |
| WAN1            | Upstream 1000000 Kbps      | Ê                                                                                                    |
| USB_3G          | Upstream 2000 Kbps         | Ê                                                                                                    |
|                 |                            | Save Cancel                                                                                                    |

步驟7.要啟用設定,請選中所需介面的啟用覈取方塊,然後按一下儲存。